# 2024-25 Virtual Orientation

#### Bringing into

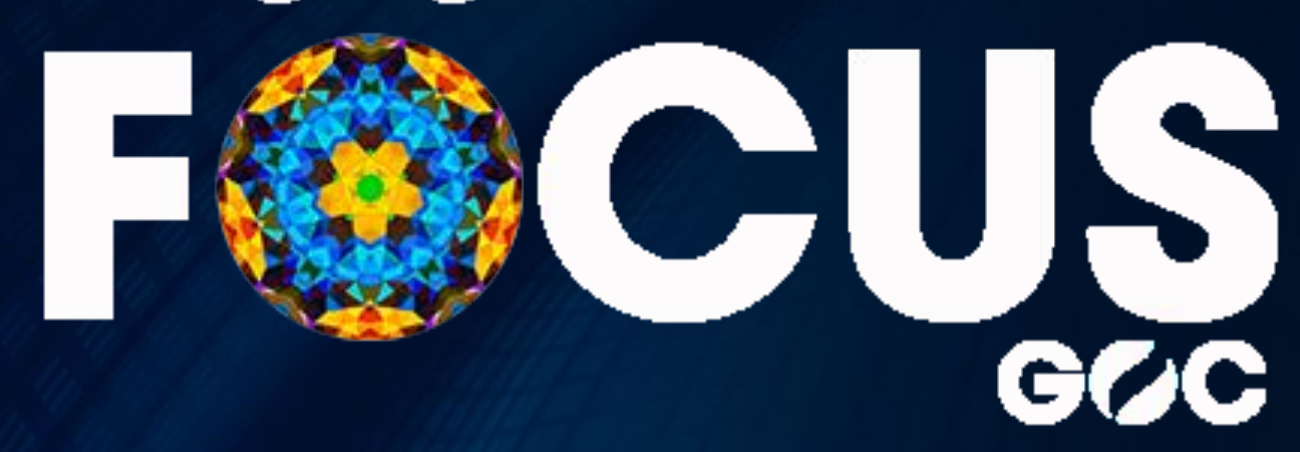

## **Getting to your courses** Please Open a New Tab

Go To: https://publish.gwinnett.k12.ga.us/gcps/home/gcpslogin

Bookmark This!

 Go to <u>https://publish.gwinnett.k12.ga.us/gcps/home/gcpslogin</u> and sign into My eClass Student Portal with your 8 digit birthday (two digits for the month, two digits for the day, and four digits for the year).

| _ | Use your existing Portal user ID & password |
|---|---------------------------------------------|
| 1 |                                             |
| 8 |                                             |
|   | SIGN IN #                                   |

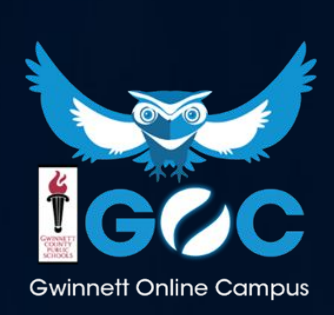

## Getting to your courses

#### Digital Textbooks

Not all books are listed here. Contact your teacher for other digital access.

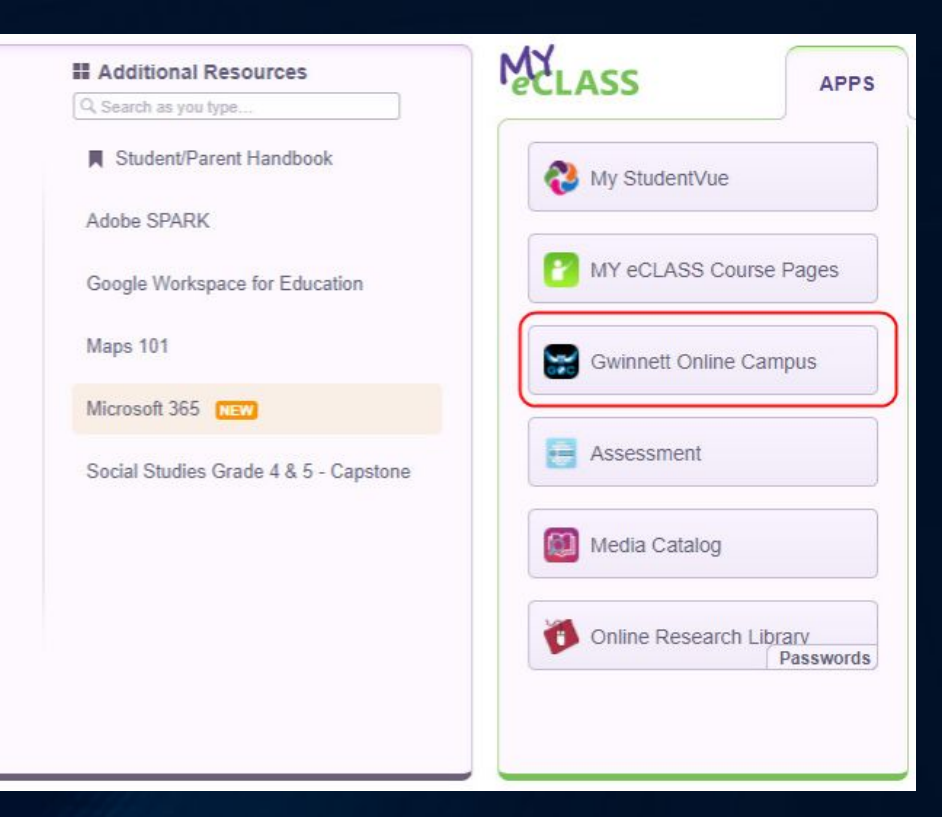

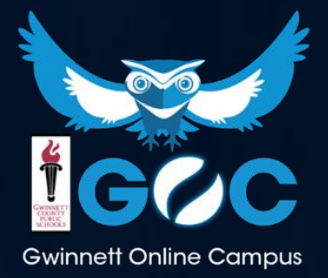

#### When you login, this is what you will see...

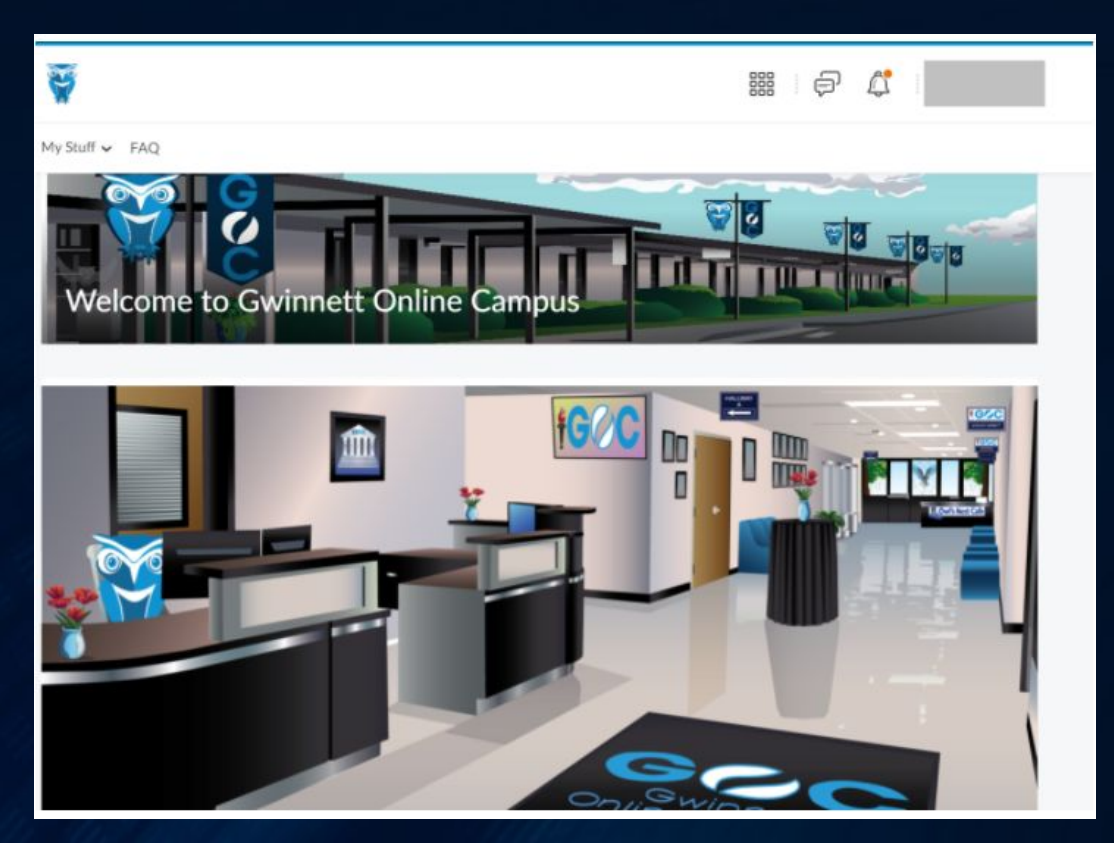

You can click on different areas to get basic information about the school and your classes

Geoc Gwinnett Online Campus

## Navigating to Your Classes

- Click on this icon is to see your list of available courses.
- To go to a course, click on the course title.

Take a few minutes to look around your course. What do you think so far?

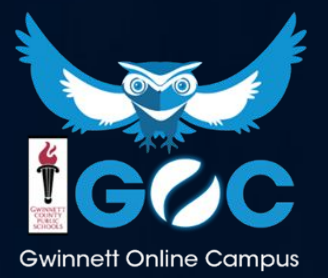

#### **Navigating Your Course**

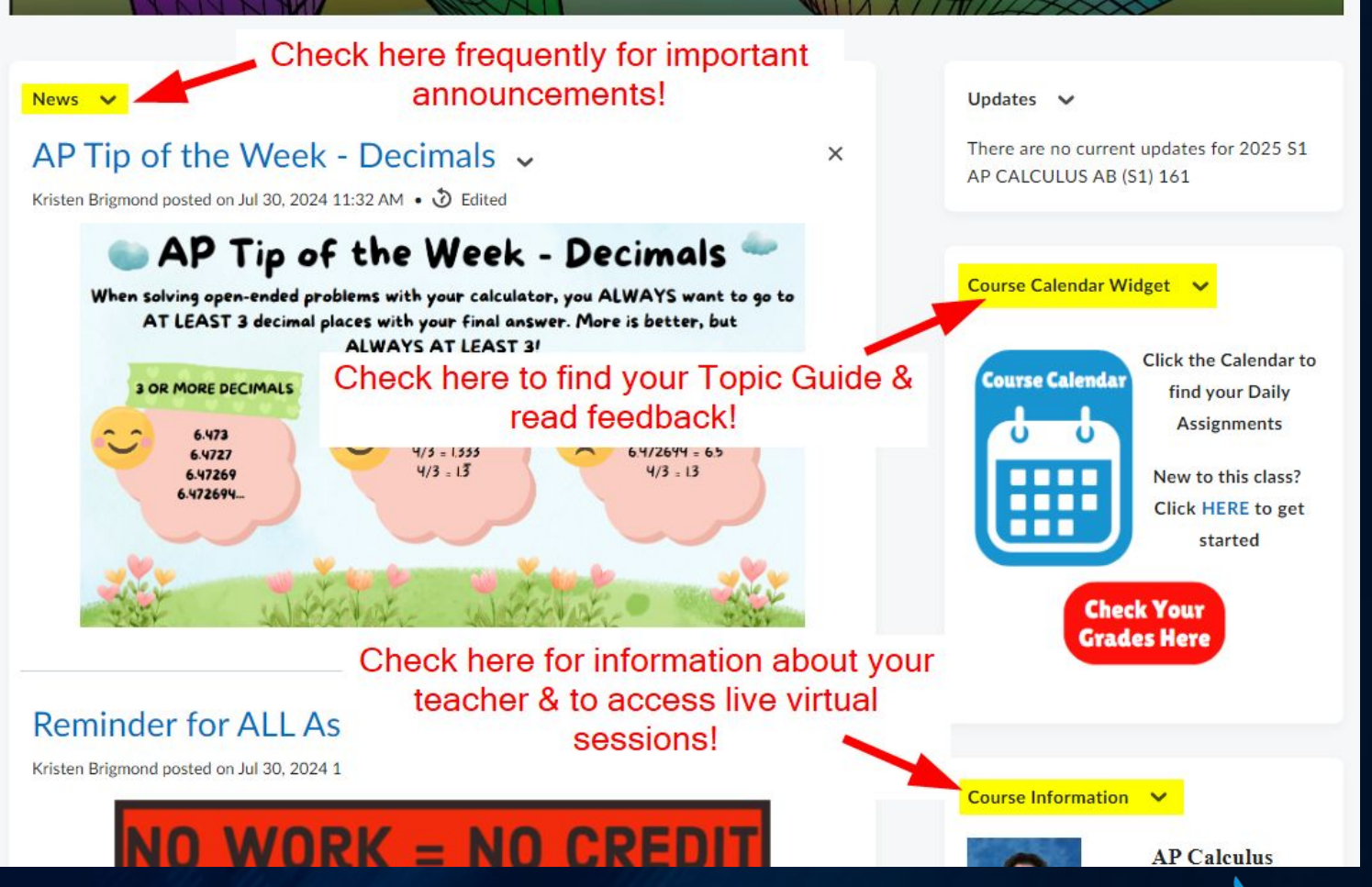

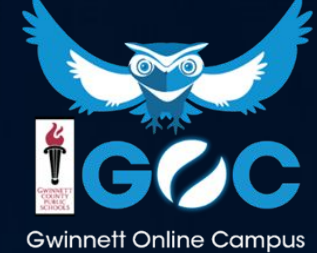

#### **Navigating Your Course**

- Click on different items in the nav bar to navigate to them
  - Submit your assignments to the Dropbox
  - See your scores & read feedback by clicking Grades
  - Find all your Course Content

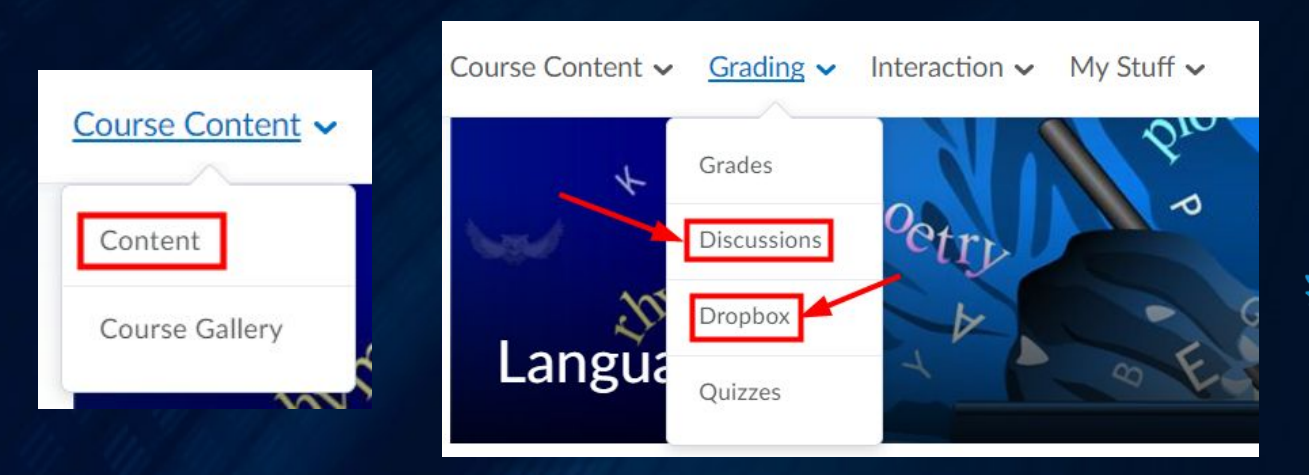

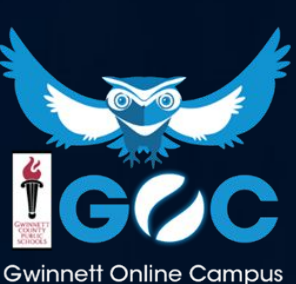

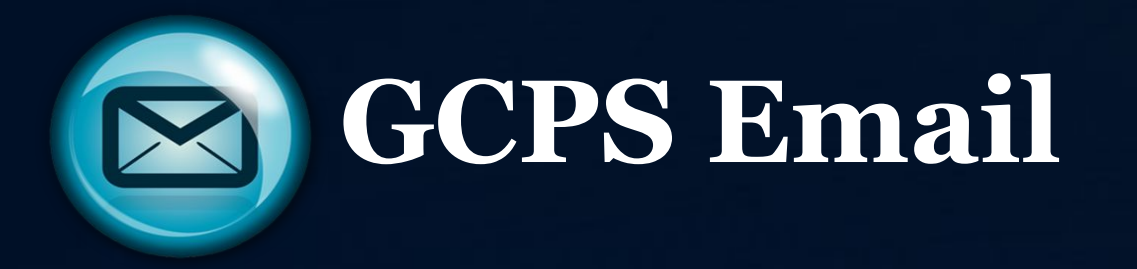

- Everyone at GOC has been assigned a GCPS email
- This email should be used for ALL school-related correspondence
- It is YOUR responsibility to check your email regularly

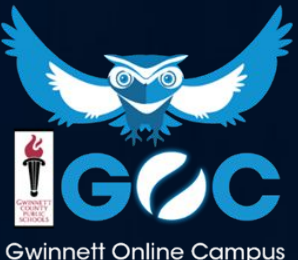

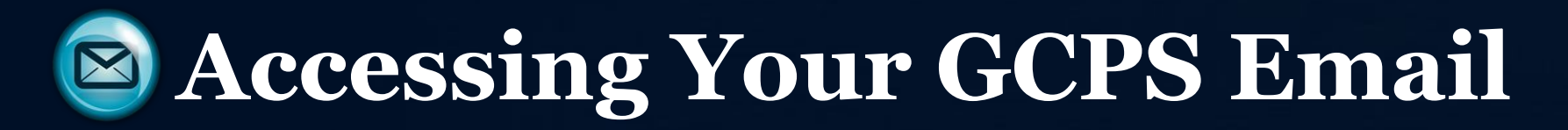

 Go to <u>https://publish.gwinnett.k12.ga.us/gcps/home/gcpslogin</u> and sign into My eClass Student Portal with your 8 digit birthday (two digits for the month, two digits for the day, and four digits for the year).

| 1 | 200000000 |  |  |
|---|-----------|--|--|
| - |           |  |  |
|   | SIGN IN # |  |  |

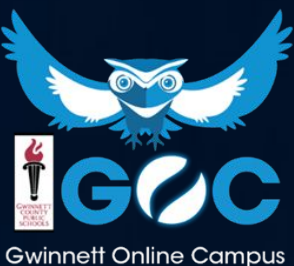

## Logging into Your GCPS Email

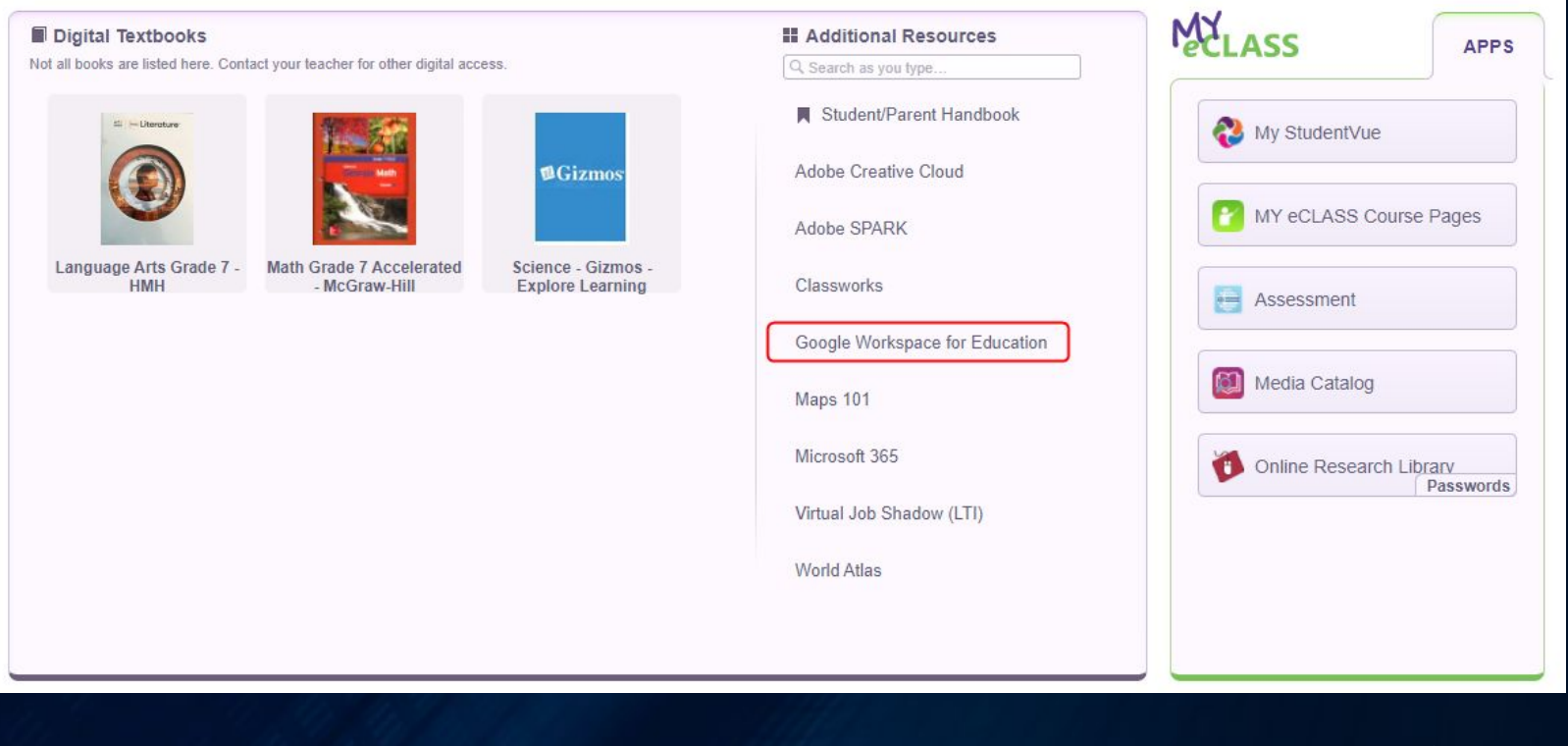

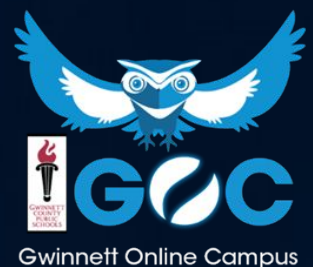

## Logging into Your GCPS Email

- When in your Google Drive, click on the waffle in the top-right corner of the page
- Select the Gmail option to access your email

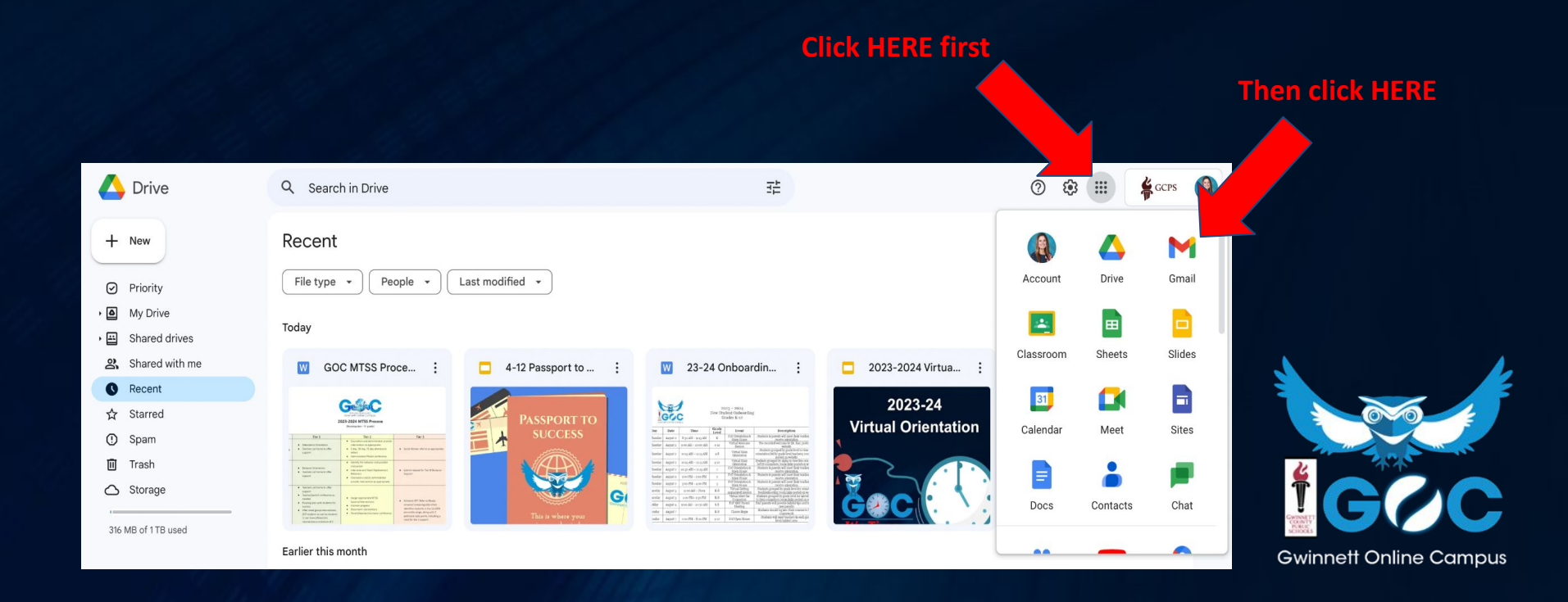

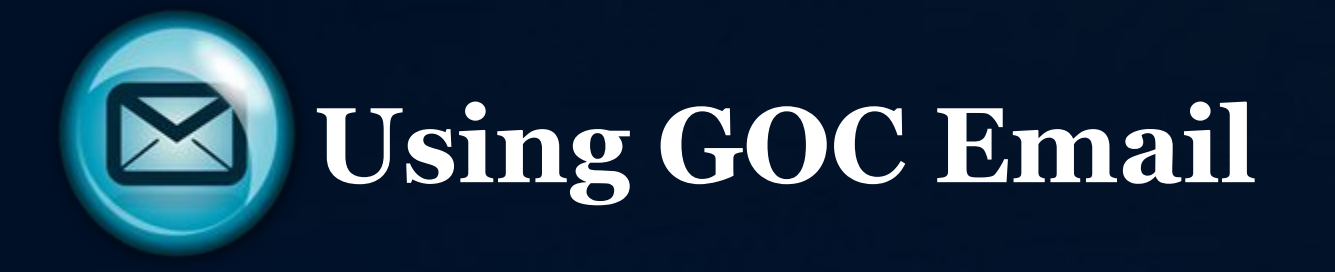

- To read a message, click it to open it
- Remember, electronic communication is extremely important... be sure to proofread and check your tone!

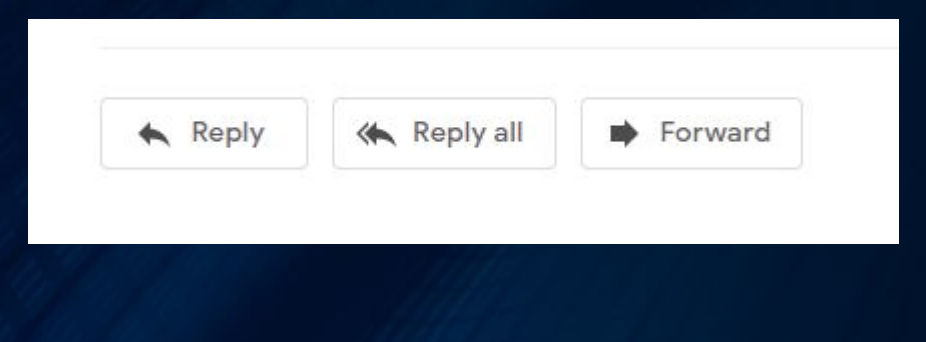

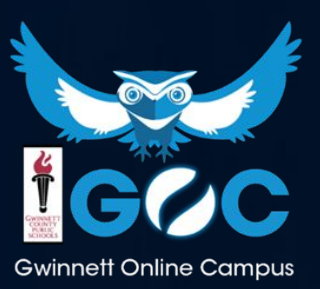

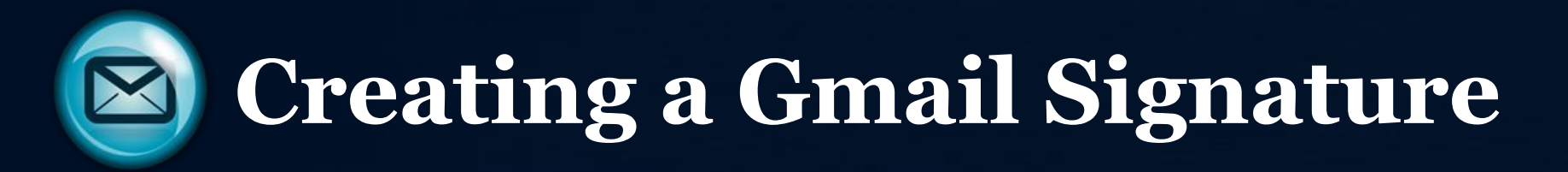

- Click the Gear Shift icon in the top right hand corner.
- Click See all Settings.
- Scroll down to the Signature section.
- Create a signature that includes:
  - your name and grade level/team
  - the best phone number to contact you
  - optional: a closing (i.e "Sincerely")

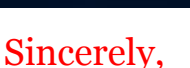

Shamika Student Team 7C 555-703-2948

**EXAMPLE** 

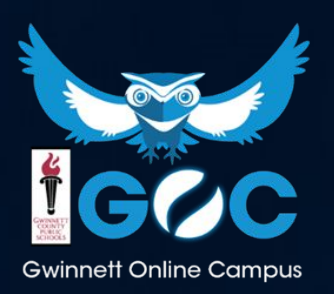

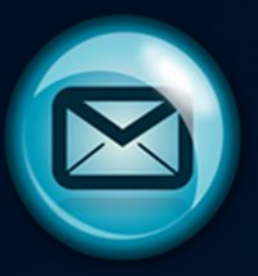

**Using GOC Email** 

- To create a new message, click Compose
- Type in a recipient, subject, and text and then click Send
- Helpful hint... Put your name and team in the subject line!

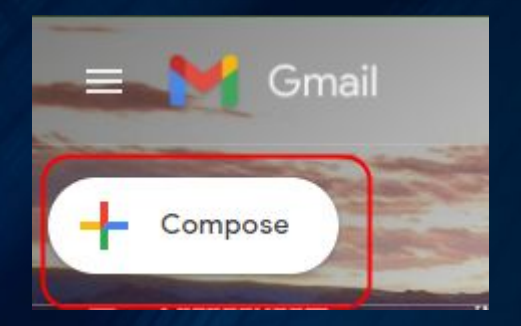

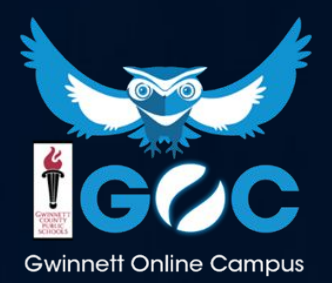

## **Checking Quizzes**

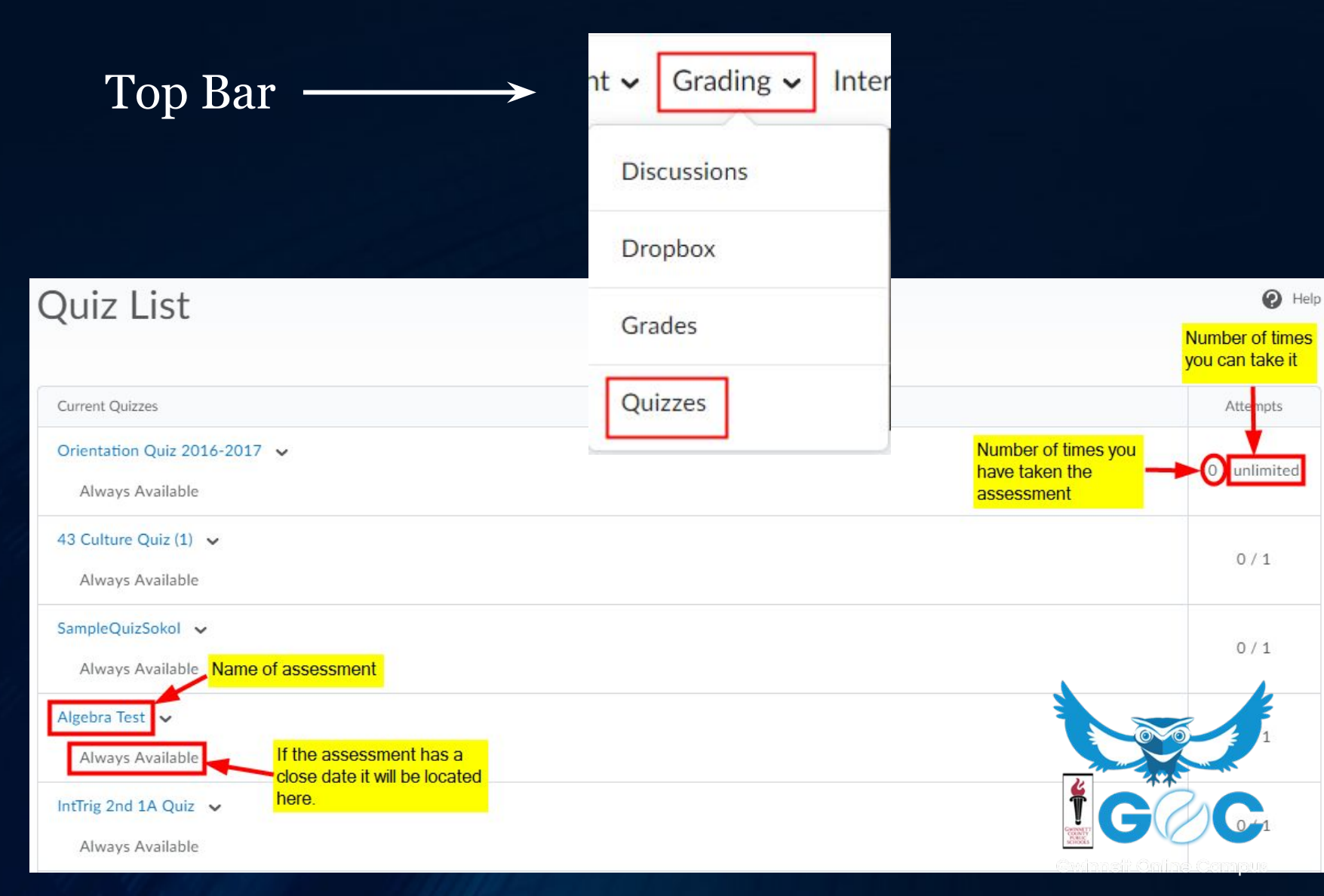

## Dropboxes

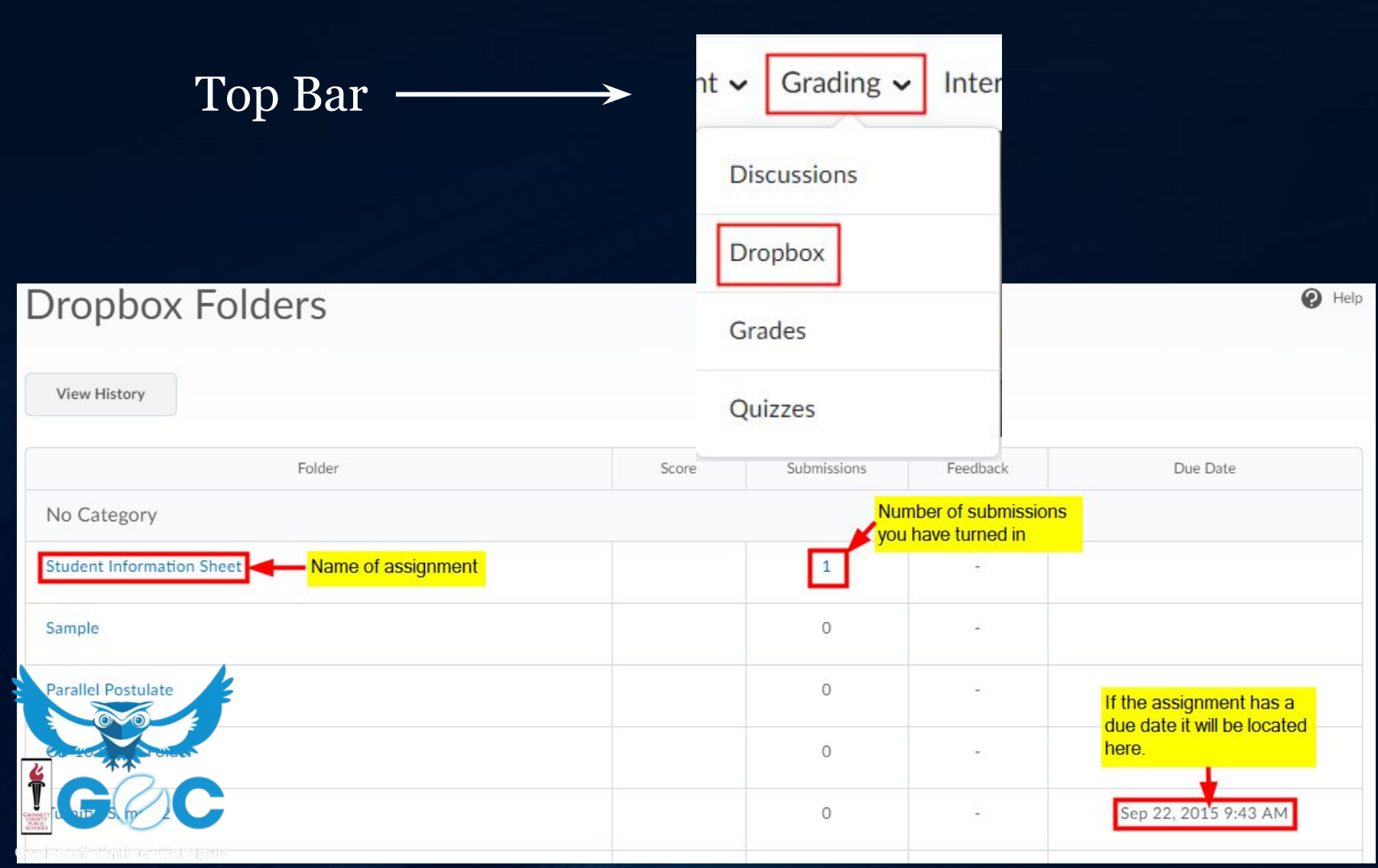

#### Feedback

Teachers will post comments about your assignments, quizzes, and tests. This is called **Feedback**. Paying attention to this feedback is an important part of your job as a student. It helps you make corrections to your learning.

You will be able to read your feedback in your gradebook and in the dropbox and quiz tool.

It is very important to read your feedback on EVERY assignment!

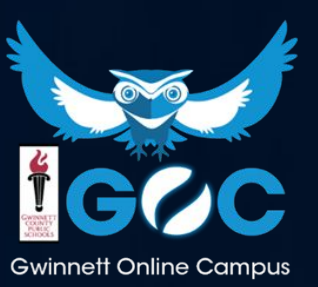

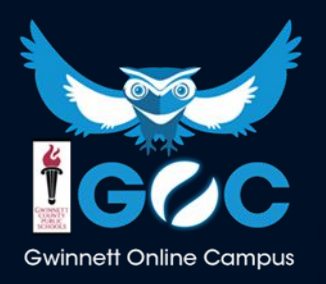

#### Discussions

| Discussions                                   |         |       |
|-----------------------------------------------|---------|-------|
| Discussions List                              |         |       |
| Filter by: Unread                             |         |       |
| 1: River Valley Civilizations ~               |         |       |
| Topic name to access the discussion thread    | Threads | Posts |
| Geography and Cultural Diffusion Discussion ~ | 0       | 0     |

A Moderated.

After looking at Egyptian and Mesopotamian geography, explain how cultural diffusion and geography affected each area's development:

(http://regentsprep.org/Regents/global/themes/movement/erl.cfm) – i.e. religious beliefs, city structures, safety, farming, etc. Also choose a major contribution from one of the civilizations and explain why you think that it is important to us today.

#### Geography and Cultural Diffusion Discussion

A Moderated.

After looking at Egyptian and Mesopotamian geography, explain how cultural diffusion and geography affected each area's development:

(http://regentsprep.org/Regents/global/themes/movement/erl.cfm) – i.e. religious beliefs, city structures, safety, farming, etc. Also choose a major contribution from one of the civilizations and explain why you think that it is important to us today.

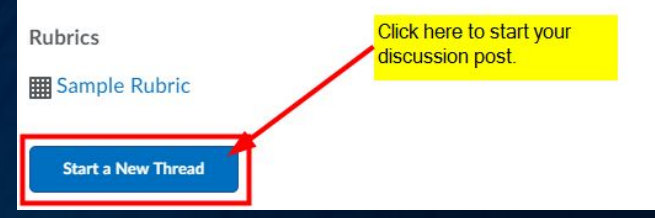

## **Online Rooms**

- Students are expected to be present in the Online
   Classroom for the weekly Main Sessions.
- \* Watch archived session if not present.
- \* Be prepared with basic materials for Main and Support Sessions (paper, pencil, laptop, etc)
- Main Virtual Sessions are not "tutoring" for individual students who need help– contact your teacher for individual help or attend the Support Sessions

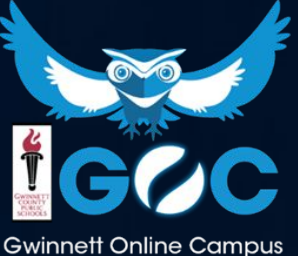

#### **Online Rooms**

\* Once in a GOC course, direct your attention to the right side of your course. Click on the word **HERE** to access your virtual session.

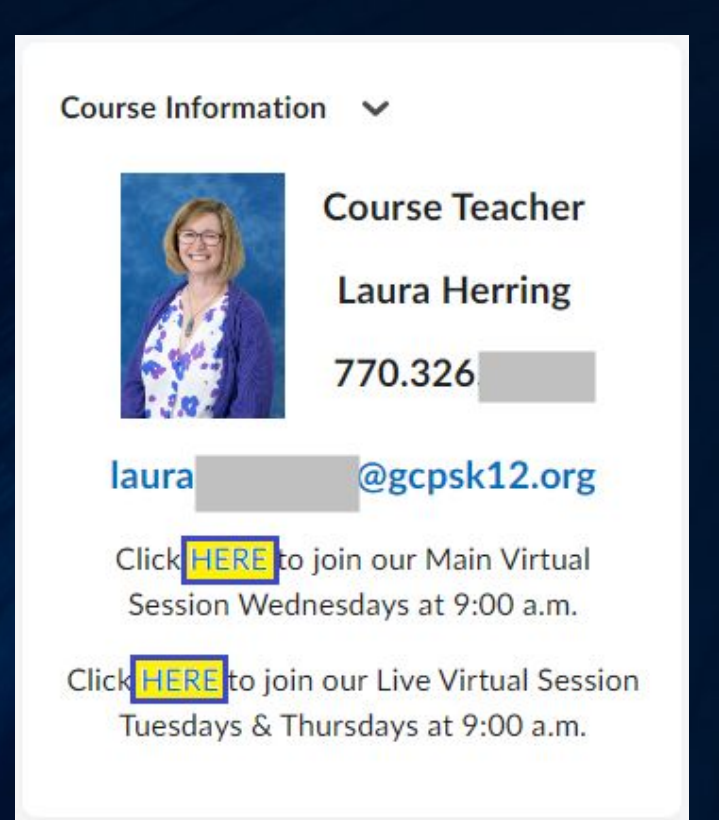

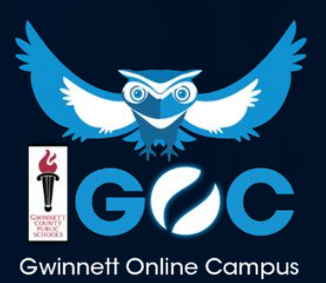

| CLASS zoom Student View                                                                              |                                                  |                                            |  |  |  |  |  |
|----------------------------------------------------------------------------------------------------|--------------------------------------------------|--------------------------------------------|--|--|--|--|--|
| 1. Join your class session                                                                           | 2. Waiting Room                                  | 3. Enter your name                         |  |  |  |  |  |
| Join your class session<br>Ms. Saterfield Saterfield<br>1201 AM - 1120 PM<br>C Sign is sith Zoom<br> | Host has joined. We've let them know you're here | Please enter your name David Wise Continue |  |  |  |  |  |

#### 4. Welcome to Class

#### Welcome to Class!

By clicking Continue, your speaker device will be connected to the audio in this meeting.

Continue

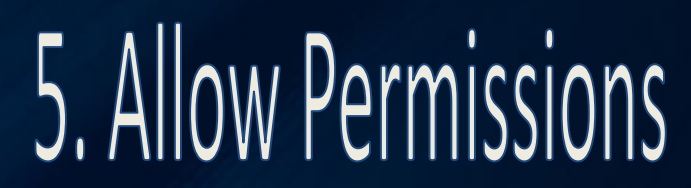

#### Allow microphone permissions

Please allow microphone permissions to participate in this session. Your audio will not be recorded unless you decide to speak.

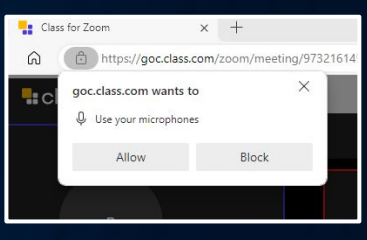

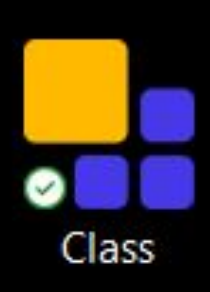

## Your Advisement Class: Your Student Hub

Every student has an advisement class that they should be checking regularly.

Here, you will find helpful information from your counselors as well as information about how to get more engaged at GOC!! Make sure you check out this class often!!!

| 💱 🕴 2024 YR <mark>ADVISEMENT</mark> 8 (YR)                                | 032                                                     | )  | l       |  |  |
|---------------------------------------------------------------------------|---------------------------------------------------------|----|---------|--|--|
| Course Content ✔ Grading ✔ Interaction ✔                                  | Search for a course                                     |    |         |  |  |
|                                                                           |                                                         | Ac | lvanced |  |  |
| News 🗸                                                                    | 2024 YR ADVISEMENT 8 (YR) 032 - 2024-YR-00.0080003-032  |    |         |  |  |
| Testing Tips & Strategies! 🗸                                              | 2024 S2 AP PSYCHOLOGY (S2) 160 - 2024-S2-45.0160012-165 |    |         |  |  |
| Jessica Pompilus posted on Dec 5, 2023 4:51 PM<br>Hello Awesome Scholars! | 2023 S2 AP US HISTORY (S2) 160 - 2023-S2-45.0820012-165 |    |         |  |  |

## **Helpful Tips**

Let's talk about things that will help you be successful as you begin your school year at Gwinnett Online Campus.....

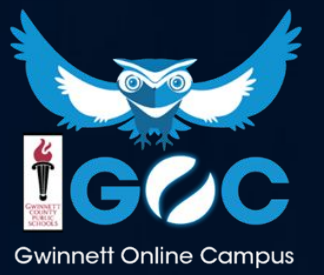

## Set up your Computer

- You should be using your GCPS-issued Chromebook
- Be sure to run all Windows or OS updates when notified
- It is always a good practice to keep all technology updated

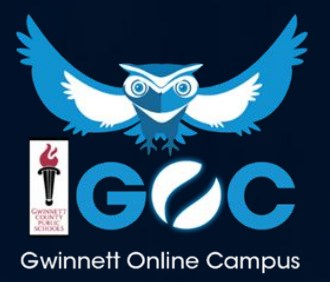

## Organizing your Computer

- Make sure you know how to:
  - Save files
  - Navigate to folders
  - Create new folders
  - o Take a screenshot

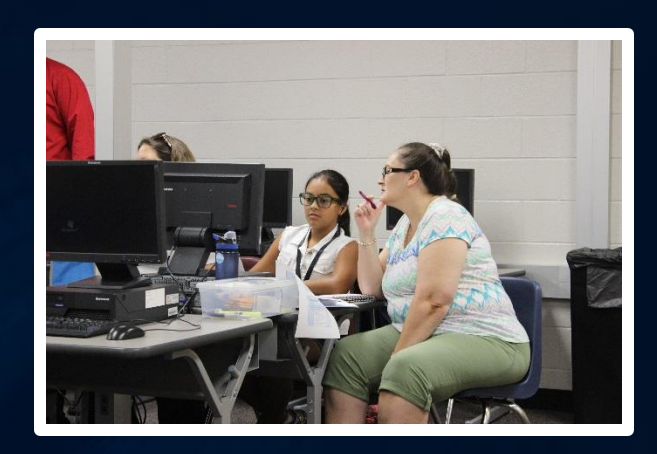

Use standard tools like cut and paste, click and drag, save AS, and print.
"Show me!"

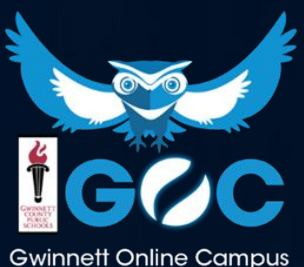

#### **Basic Supplies**

- Microphone
- Web camera
- Speakers

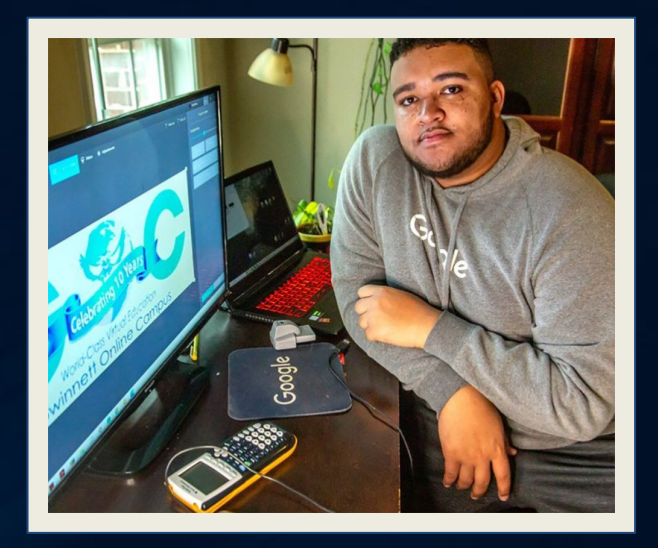

Pencil, paper, notebooks (digital), etc.Backup Internet Source

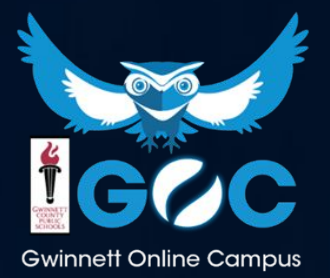

## Set up the Space

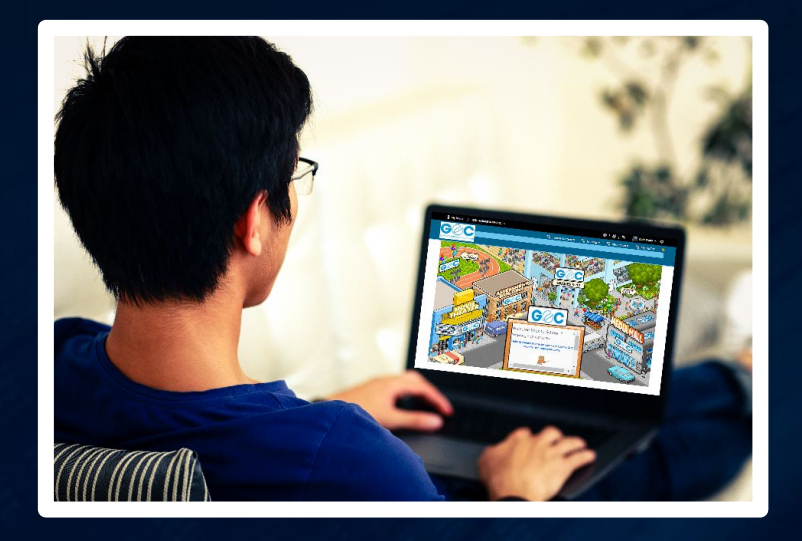

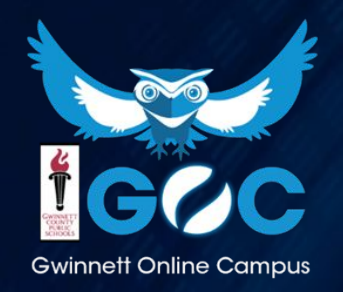

 You will be at home, but "at school" at the same time. A space for working is really important.

 A desk or table with your computer and class materials is the best setup.

#### **Establishing a Routine**

Use the "Waffle" to get to your apps

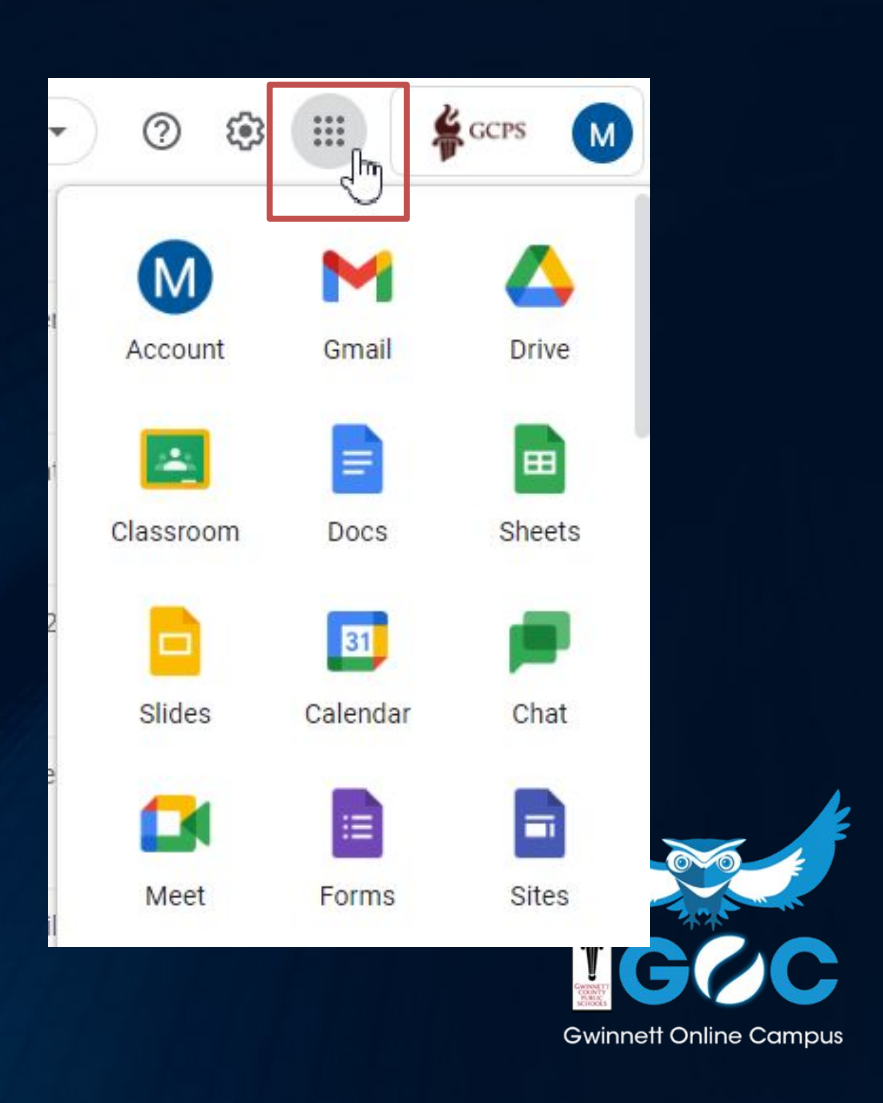

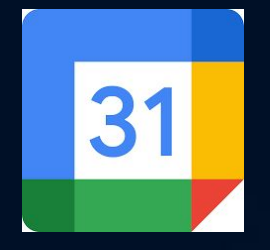

## **Google Calendar**

| = 🗾 Calendar                                                                                                    | Q (?) 🔅 Mo | onth 👻 🏭 🙀 GCPS |           |           |              |          |          |
|----------------------------------------------------------------------------------------------------|------------|-----------------|-----------|-----------|--------------|----------|----------|
| Create           July 2021          >           5         M         T         W         T         F         5           27         28         29         30         1         2         3           4         5         6         7         8         9         10 | SUN<br>27  | MON<br>28       | тие<br>29 | WED<br>30 | THU<br>Jul 1 | FRI<br>2 | SAT<br>3 |
| 11     12     13     14     15     16     17       18     19     20     21     22     23     24       25     26     27     28     29     30     31       1     2     3     4     5     6     7       Meet with                                                     | 4          | 5               | 6         | 7         | 8            | 9        | 10       |
| Search for people                                                                                                    | 11         | 12              | 13        | 14        | 15           | 16       | 17       |

- Google Calendar is a great way to stay informed about school-wide events and testing windows
- Save Important Dates!
- Create Events/Reminders for classes!

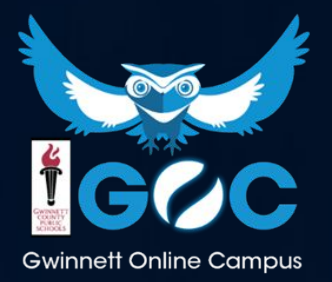

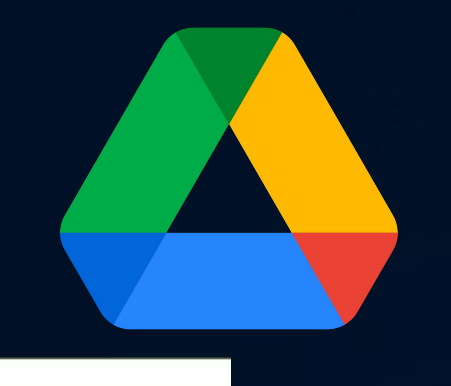

GCPS

Sec

dited

>

Workspaces

rive

New

Drive

Folder

File upload

Folder upload

Google Docs

Google Sheets

Google Slides

Google Forms

More

Trash

+

R

1

Π

# **Google Drive**

- Web-based productivity suite
- Use for all Dropbox assignments so you can come back to them!
  - Select **Drive** and then click **Create** on the left-hand side.
- Type your assignment, then under the File menu, select Download as->PDF
- You can then submit the document to the dropbox

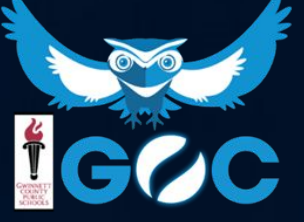

Gwinnett Online Campus

#### Creating a document in Google Docs

| 📄 Dropbox Assignment 🗶 🗈 🗠 |                       |                        |                     |                                                      |  |  |  |  |  |
|----------------------------|-----------------------|------------------------|---------------------|------------------------------------------------------|--|--|--|--|--|
| E                          | File                  | Edit View Insert       | Format Tools Extens | Sions User dit was 37 minutes ago                    |  |  |  |  |  |
| 5                          | ۲                     | New                    | ▶ a                 | name the B I U A I G D □ - ■ = = = 1 = 1 = ∞ = = = = |  |  |  |  |  |
|                            |                       | Open                   | Ctrl+0              |                                                      |  |  |  |  |  |
| ←                          | Ľ                     | Make a copy            |                     | This is my work here!                                |  |  |  |  |  |
| SUM                        | °0                    | Share                  | ×                   |                                                      |  |  |  |  |  |
| 01171                      |                       | Email                  | Þ                   |                                                      |  |  |  |  |  |
| Нор                        | ₹                     | Download               | •                   | Microsoft Word (.docx)                               |  |  |  |  |  |
| appe                       | 0                     | Rename                 |                     | OpenDocument Format (.odt)                           |  |  |  |  |  |
|                            | Þ                     | Move                   |                     | Rich Text Format (.rtf) Type Assignment Here!        |  |  |  |  |  |
|                            | Add shortcut to Drive |                        |                     | PDF Document (.pdf)                                  |  |  |  |  |  |
|                            | Ū                     | Move to trash          |                     | Plain Text (.txt)                                    |  |  |  |  |  |
|                            | •                     | Version history        | •                   | Web Page (.html, zipped)                             |  |  |  |  |  |
|                            | $\bigotimes$          | Make available offline | (                   |                                                      |  |  |  |  |  |
|                            | í                     | Details                |                     | To download a document to your computer, click       |  |  |  |  |  |
|                            | ⊕                     | Language               | Þ                   | File > Download > PDF Document (.pdf)                |  |  |  |  |  |
|                            |                       | Page setup             |                     | You can now submit the file into the Dropbox         |  |  |  |  |  |
|                            | •                     | Print                  | Ctrl+P              |                                                      |  |  |  |  |  |

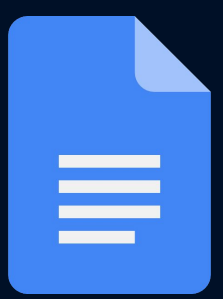

## Editing an Assignment in Google Docs/Slides

|        | Radians vs Degrees Guided Notes |              |             |                      |  |
|--------|---------------------------------|--------------|-------------|----------------------|--|
| E      | File                            | Edit View    | v Tools     | Help                 |  |
| III    |                                 | Share        |             |                      |  |
|        |                                 | New          |             | <b>b</b>             |  |
|        |                                 | Open         | Ctrl        | +O                   |  |
|        | ſ                               | Make a co    | ру          |                      |  |
| Please | do not                          | click the bu | tton for Re | quest edit access!!! |  |

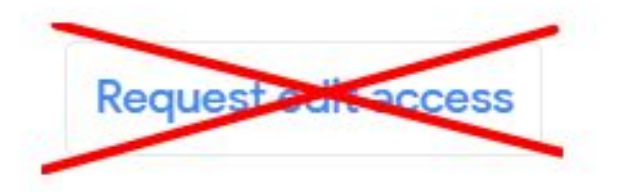

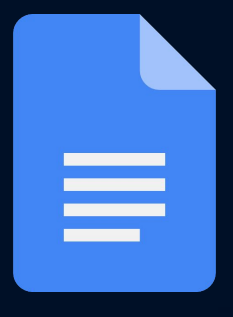

#### Uploading Handwritten Work

- Take a clear picture of your work using a cell phone.
  - Email the picture to your email account.
  - 2. Save the image to your computer.
  - Go to "grading" then "dropboxes" and upload your image to the dropbox.

2.Scan your work on a scanner.

- Save the image to your computer.
- Go to "grading" then "dropboxes" and upload your image to the dropbox

## Uploading Images Best Practices

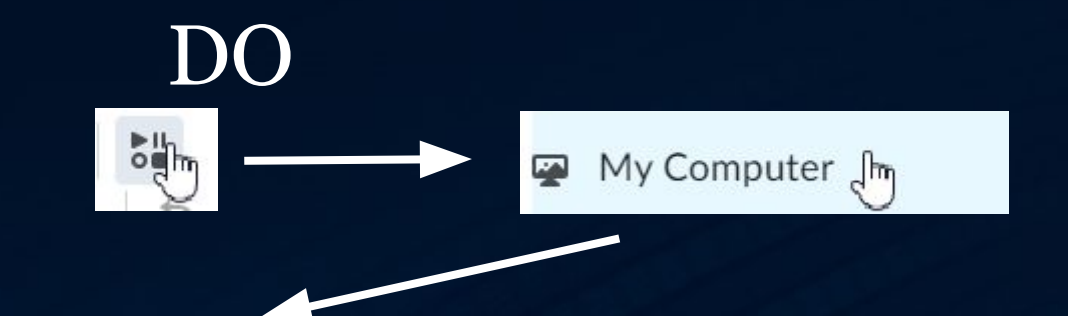

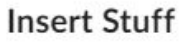

My Computer

Select the file to upload from your computer:

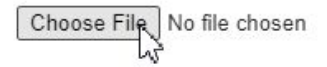

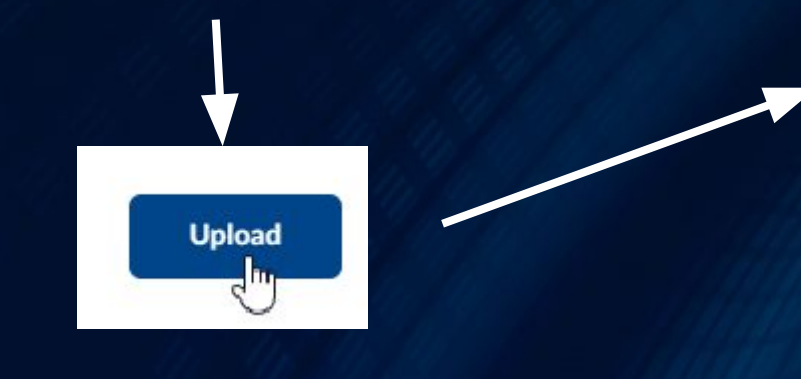

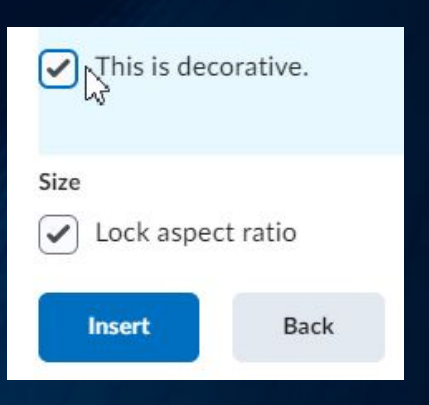

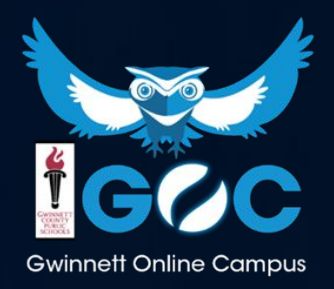

DON'T

Add a File

## **Apple Device Files**

When using an Apple device you will need to save your work in a format that teachers can view such as JPEG or JPG instead of the default HEIC.

Here are the instructions to change the .heic setting on your iphone.

- 1. Go to Settings on your iPhone
- 2. Tap Camera
- 3. Tap Formats
- 4. Tap Most Compatible

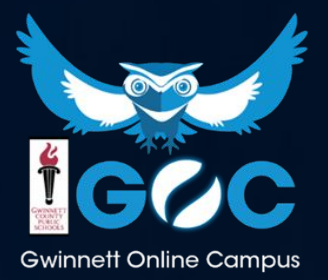

#### **Basic Troubleshooting**

- Logout of D2L and restart your browser (Chrome works best)
- Clear your browser's cache
- Try a different browser or computer
- Reboot your computer
- Check any filtering software (Norton, MacAfee, Etc...)

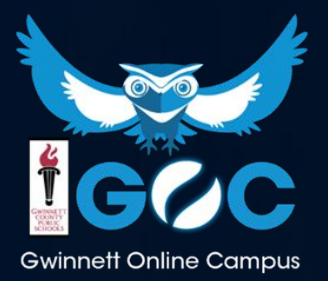

## **Technical Difficulties**

If you experience any technical difficulties with the course or items in the course, email or call your *teacher* right away. Your teachers will help you solve the problem. If your internet or computer is acting up, let your parents know so they can help you solve the internet issue at home.

**Always contact your teacher first!** 

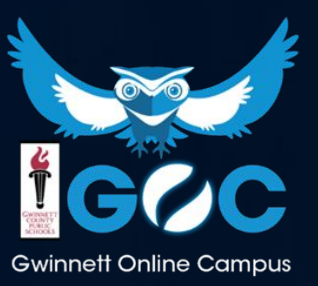

## Plagiarism

- Plagiarism is taking someone else's words or creation and presenting it as your own. Plagiarism is the stealing of ideas from an old source and passing those ideas off as new and original. This Includes Copy/Paste from websites and using AI to assist you!
- At GOC you must do your own work. Teachers use technology to see if you have copied something from another source or student and turned it in as your work. This is *not* acceptable at GOC.

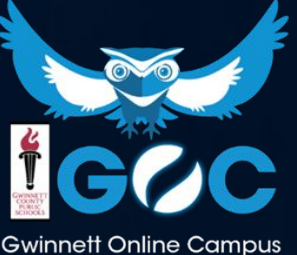

#### Assessments

- Many courses are Personalized Learning courses; these courses have formative assessments built into the course to determine appropriate content for students
- Students will have the option to complete reassessments throughout the school year
- Some exams will be required to be completed at Gwinnett Online Campus; students will be informed via email and the #GOCOWLS newsletter

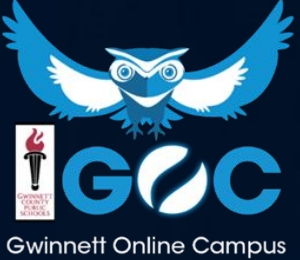

#### Remember...

- GOC classes are about helping YOU learn
- Watch your due dates never fall behind
- YOUR daily choices determine YOUR level of success
- Everyone here wants YOU to achieve your goals
- YOUR school is unlike any in the country

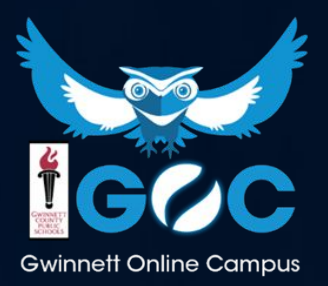

#### It's Going to be an Owlsome Year!

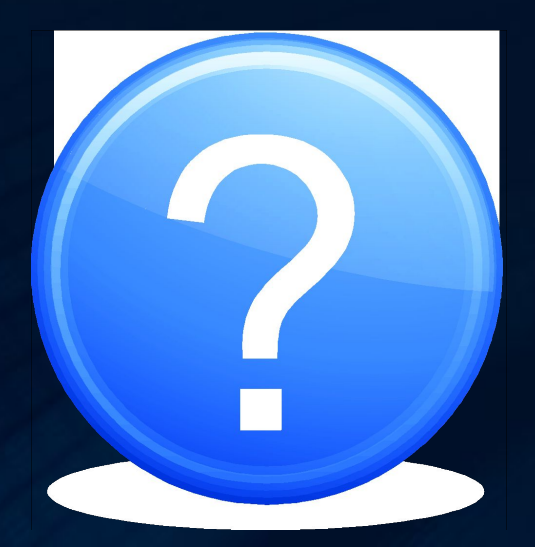

#### Questions?

# gwinnettonlinecampus

#### Do you need tech support?

If so, stay logged in and we will help you with any technical or navigational issues that you are experiencing.

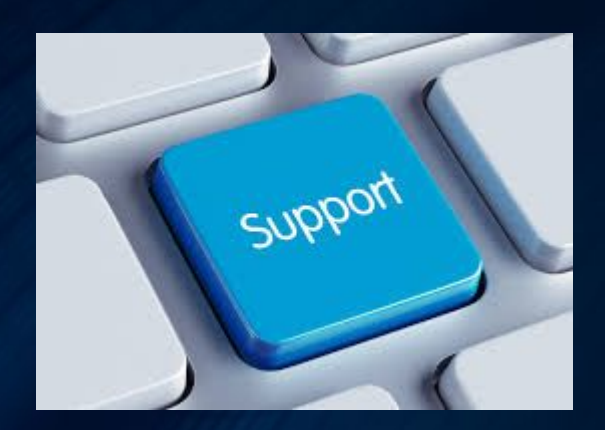